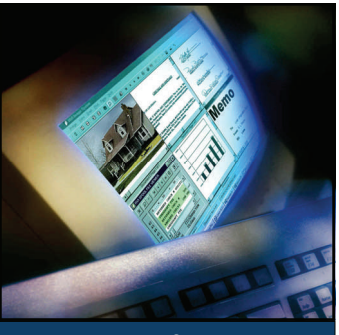

Real Vision Software, Inc. June 2007 Volume 12, Issue 1

### Inside this issue:

| Real Vision Imaging<br>Version 8.0 Auto<br>Import Polling | 2 |
|-----------------------------------------------------------|---|
| Document<br>Annotation Tools for<br>RVI 8.0               | 4 |
| Signature Capture                                         | 5 |
| Linking Systems with<br>Version 8.0                       | 6 |
| Sorting in the RVI<br>Web Application                     | 7 |
| Screen Scrape from a                                      | 8 |

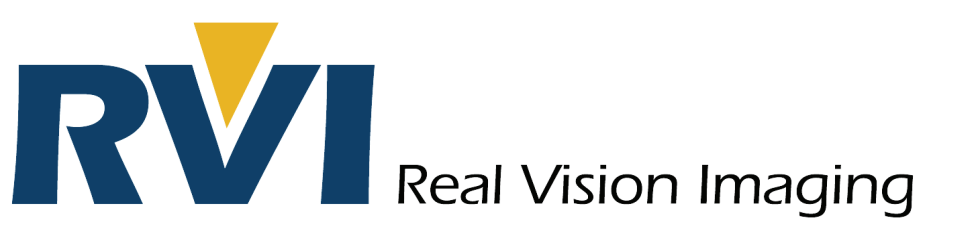

# Introducing Real Vision Imaging Version 8.0!

Real Vision Imaging is excited to announce Version 8.0 of the RVI Imaging Software. The new 8.0 release will be available for distribution July 1, 2007, and below are some highlights that you may be interested in.

### **General Enhancements**

- Support for up to 99 indexes
- Drop down value list for index lookups in scanning, indexing, and image • inquiry
- Non-EHLLAPI emulators supported •
- Image selection screen in PC Viewer •
- F20 to print the index list from the Green Screen ٠

#### Scanning

- Auto Redaction for scanning and indexing by document type
- Support for scanning to multiple servers
- Scan profiles expanded to include OCR scanning
- Support for 99 indexes
- Drop down value list for index entry

### Indexing

- Screen Scrape and Batch Indexing •
- Assign index values for up to 99 indexes
- Option for repeating last values keyed •
- Ability to skip items •
- Attach to last indexed item
- Versioning of OEM documents

### Spool File

- Manual signature merge
- Standard capture indexing for up to 99 indexes
- Form profile name easily added to document types

### OCR

- Scan profiles expanded to include OCR scanning •
- Highlight of OCR words
- OCR results searchable by Image System ID
- Social Security masking module (custom code) •

### Imports

- Import and burst most multiple-page PDF documents. Can be manually indexed or with an exit program
- Improved auditing for imported documents •
- Import rules and capture •
- ASCII-to-Spool Import •

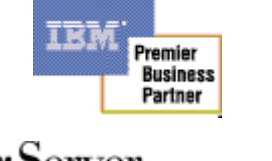

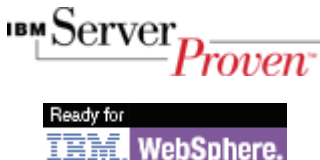

© The IBM logo is a registered

trademark and the IBM Business Partner Emblem is a trademark of

International Business Machines

Corporation of America and are used

together under license.

### Introducing Real Vision Imaging Version 8.0! continued

### Workbaskets and Routing

- Spool-to-PDF can optionally include notes
- Combine TIFF images on routing to CD
- Search in Workbasket
- Call Back reminder
- Packages over the web
- View Notes over the web
- Multiple pop-a-queues
- Counts by system and group
- Workbasket groups and subgroups
- Enhanced overdue notifications
- Stop Approval Rules
- Enhanced and improved Return-to-Sender
- Workbasket enhanced to separate by Image System and Workbasket Group
- Enhanced auditing

### Web

- New look
- Support for ENTER key
- Additional search from Index Listing
- Change sort sequence
- Global search on spool entries
- Search ranges in Image Inquiry
- Sticky Notes
- Search by creation date, with ranges
- Queue all documents
- Scan and upload from Inquiry
- Index maintenance
- Multi view button
- Packages over the web
- Custom menus
- HATS or WebFacing in internet frame
- Option for showing 12, 24, or 36 results per page Inquiry
- Drop down values list for indexes for predetermined indexes

|         |                | User<br>Real Vis | work Basket: RVIBP80 |                 |                  |
|---------|----------------|------------------|----------------------|-----------------|------------------|
| SEARCH  |                |                  |                      |                 | Help             |
|         | ACCOUNT#       | DATE             | DOCUMENT TYPE        | TYPE            | Option<br>Button |
| View    | 2-SKIPPED      | 01/01/2005       | AFP LOAN DISCLOSURE  | IMAGE 001 PAGES | c 🖏              |
| View    | 2              | 01/15/2005       | SURVEY PLAT          | IMAGE 001 PAGES | 0                |
| View    | 2              | 01/08/2005       | HOUSE PHOTOGRAPH     | IMAGE 001 PAGES | 0                |
|         | Queue Up       | Approvals        | Queue For Indexing   |                 |                  |
| 12 💌 Re | cords per page |                  |                      |                 |                  |

| the man      | turn of the     |            |                        |                  | <b>A</b> - #     |
|--------------|-----------------|------------|------------------------|------------------|------------------|
| e 😽 🌔 🖉 Re   | al vision Sortw | are, 8.0   |                        |                  | . R              |
|              |                 | Real Vi    | sion Software, Ir      | ıc.              |                  |
| SEARCH       | 2               |            |                        |                  | Help             |
| Chg Sort M/V | ACCOUNT#        | DATE       | DOCUMENT TYPE          | TYPE             | Option<br>Button |
| View 🗖       | 2               |            | MVC                    | IMAGE 002 PAGES  | •                |
| View 🗖       | 2               | 01/02/2005 | AFP STATEMENT          | IMAGE 001 PAGES  | С                |
| View         | 2               | 01/03/2005 | AUDIO VISUAL FILE      | OEM 001 PAGES    | C                |
| View         | 2               | 01/04/2005 | BRANCH                 | REPORT 001 PAGES | С                |
| View 🗖       | 2               | 01/05/2005 | COLOR IDENTIFICATION   | IMAGE 001 PAGES  | 0                |
| View 🗖       | 2               | 01/08/2005 | HOUSE PHOTOGRAPH       | IMAGE 001 PAGES  | С                |
| View         | 2               | 01/09/2005 | LOAN ANALYSIS GRAPH    | OEM 001 PAGES    | С                |
| View 🗖       | 2               | 01/10/2005 | LOAN APPLICATION       | IMAGE 002 PAGES  | с 🖄              |
| View 🗖       | 2               | 01/10/2007 | CASH SALE AND MORTGAGE | IMAGE 003 PAGES  | 0                |
| View         | 2               | 01/11/2005 | IMAGE OVERLAY          | REPORT 001 PAGES | C                |
| View 🗖       | 2               | 01/12/2005 | MERGE                  | IMAGE 001 PAGES  | 0                |
| View 🗖       | 2               | 01/13/2005 | SIG                    | IMAGE 001 PAGES  | 0                |
| Aulti View   |                 |            |                        |                  |                  |
|              |                 |            |                        |                  |                  |
| 12 Records   | s per page      |            | Record                 | d Count: 15      |                  |
|              |                 |            | Page: 1 2              |                  |                  |

### Viewer

- 64 Bit Install for Viewing Stations
- Auto Import Drag & Drop
- Screen Scrape From PC Viewer using F6

- Forms Recognition / Scanner Profiles
- Internet Frame Interface
- Import Polling
- Document Annotations (See page 4)

As in the past, the upgrade software is provided free of charge to RVI customers on active support. RVI always recommends that the upgrade, testing and training be accomplished by a certified technical person.

If you are interested in upgrading to our new release when it becomes available, please contact your RVI Certified Business Partner for details.

| Real Vis        | sion Software, 8.0 - Windows Internet Explorer                                                                                                    | -0      |
|-----------------|----------------------------------------------------------------------------------------------------|---------|
| 90              | 👻 🛃 🛃 😽 🗙 Google                                                                                                    | 2       |
| <u>Eile E</u> d | dit <u>V</u> iew F <u>a</u> vorites <u>T</u> ools <u>H</u> elp                                                                                                    | - 🔁 -   |
| रे की           |                                                                                                    |         |
| 5               | t ↔ ∞ ∞ 誹 🍓 🕫 ਮ 4 → ਮ 🔤                                                                                                    | RV      |
| -               | QUEENSBOROUGH SHIRT CO. INVOICE                                                                                                    |         |
|                 | P.O. BOX 554<br>CHARLOTTE, NC 02192 8009005055                                                                                                    |         |
| 3               | SOLD TO.<br>PHEONIX MICRO ELECTRONICS INVOICE NUMBER 23456<br>171 LOW BEND DRIVE INVOICE DATE 121394<br>WHISKEY BAY, AZ 79601 OUR ORDER NUMBER 58583<br>YOUR ORDER NUMBER 168                                                                                                    |         |
|                 | SALES REP MD<br>PHEONIX MICRO ELECTRONICS<br>ATTN. SCOTT HAMILTON<br>SCOTT HAMILTON<br>SCOTT HAMILTON | •       |
| RVI) F          | Ready Page 1 of 1 IN001.001 REAL VISIO                                                                                                    | ON SOF  |
|                 |                                                                                                    | 210.001 |
|                 |                                                                                                    | 1000    |
| ne              | 🗾   🔤 🤤 Internet   🔩                                                                                                    | 100% -  |

### Real Vision Imaging Version 8.0 Auto Import Polling

Real Vision Software is proud to present a new image import feature, "Poll for Auto Import". This exciting feature will allow the user to set up automatic polling for all supported file types including emails.

The user simply checks the "Poll For Auto Import" option in the viewer. Click Image, Preferences, Scanner Preferences. Enter the polling source directory using any valid path. As an added bonus, the Auto Poll feature allows the user to control the polling intervals with a range of 1 to 1440 minutes.

| Polling Interval   |    |
|--------------------|----|
| Polling Interval:  |    |
| •                  | F  |
| Max # Minutes 1440 |    |
| OK Canc            | el |

| 2       | General      | E-Mail                                            | External Viewers                  | Disk Caching                                                                                                    |
|---------|--------------|---------------------------------------------------|-----------------------------------|----------------------------------------------------------------------------------------------------|
| Signal  | ture Pads    | Scanner Preferences                               | Login                             | Internet                                                                                                    |
| Scanner | -            |                                                   |                                   |                                                                                                    |
|         | Default Scar | nner                                              | -                                 | 1                                                                                                    |
|         | Kofax Softw  | vare Import Source (no image 👱                    | Barcode                           | IP                                                                                                    |
|         | 🗖 Load TW    | /AIN Scanners                                     | 🔽 Read Patch Codes                |                                                                                                    |
|         | 🔽 Load Ko    | fax Scanners                                      | 🔲 Delete original files after in  | iport                                                                                                    |
|         | IBM Hos      | t System Control                                  |                                   |                                                                                                    |
|         | □ Ser<br>Hos | nd images to IBM Host System w<br>st System Only) | hile scanning (Applies to Scan Di | rect from IBM                                                                                                   |
| Import  | Default Impo | nt Engine                                         |                                   |                                                                                                    |
|         | Kofax Softw  | vare Import Source (no image 💌                    | Barcode                           | IP                                                                                                    |
|         | Poll For A   | Auto Import                                       |                                   |                                                                                                    |
|         | Auto I       | mport Directory                                   |                                   |                                                                                                    |
|         | C:/R         | VI/PollingSource                                  |                                   |                                                                                                    |
|         | м            | ove files after import                            |                                   | Polling Interval                                                                                                |
|         | Destir       | nation Directory                                  | -                                 |                                                                                                    |
|         | 0.1          | 120002/10000                                      |                                   | The second second second second second second second second second second second second second second second se |

continued on page 8

### Document Annotation Tools for RVI 8.0

In the RVI 8.0 viewer we have added a new tool bar which will give you the ability to add Annotations to the document after it has been scanned into the system. When a user views the image, they will have the ability to use the Annotation Tools to enhance the document. You can add Custom Text Annotation, draw circles, rectangles, arrows or use a rubber stamp to mark document as approved or rejected. This will give the user greater control of the document in the work flow process.

The Select tool gives the user the ability to select any annotation on the page to resize, change the color, resize to the page, delete or reposition on the page.

Use the Rectangle tool to draw a rectangle (using the color of your choice) around a value or word, or block an area you want someone to notice.

The Rubber Stamp gives you the ability to rubber stamp the document using a set of predefined stamps. You have the ability to change the size or location as it appears on the document. Pre-defined Stamps : Approved, Assigned, Checked, Copy, Draft, Extended, Fax, Faxed, Important, Invoice, Official, On File, Paid, Passed, Pending, Processed, Received, Rejected, Release, Sent, Shipped, Secret, Top Secret, Urgent, Void, Confidential, Client.

Use the Circle tool to draw a circle (using the color of your choice) around a value or word, or block an area you want someone to notice

The Highlight feature will allow you to highlight (using the color of your choice) important numbers, words or an area to catch someone's attention.

Redaction blocks out sensitive information such as names, address or social security numbers.

The Arrow tool will draw arrows (in the color of your choice) on the document. Draw a single head arrow, double head arrow, or line.

Text Annotation is a custom feature that allows you to add highlighted (using the color of your choice) text to the document.

You will be prompted to save all changes to the document when you close it.

-Rich Carlisle

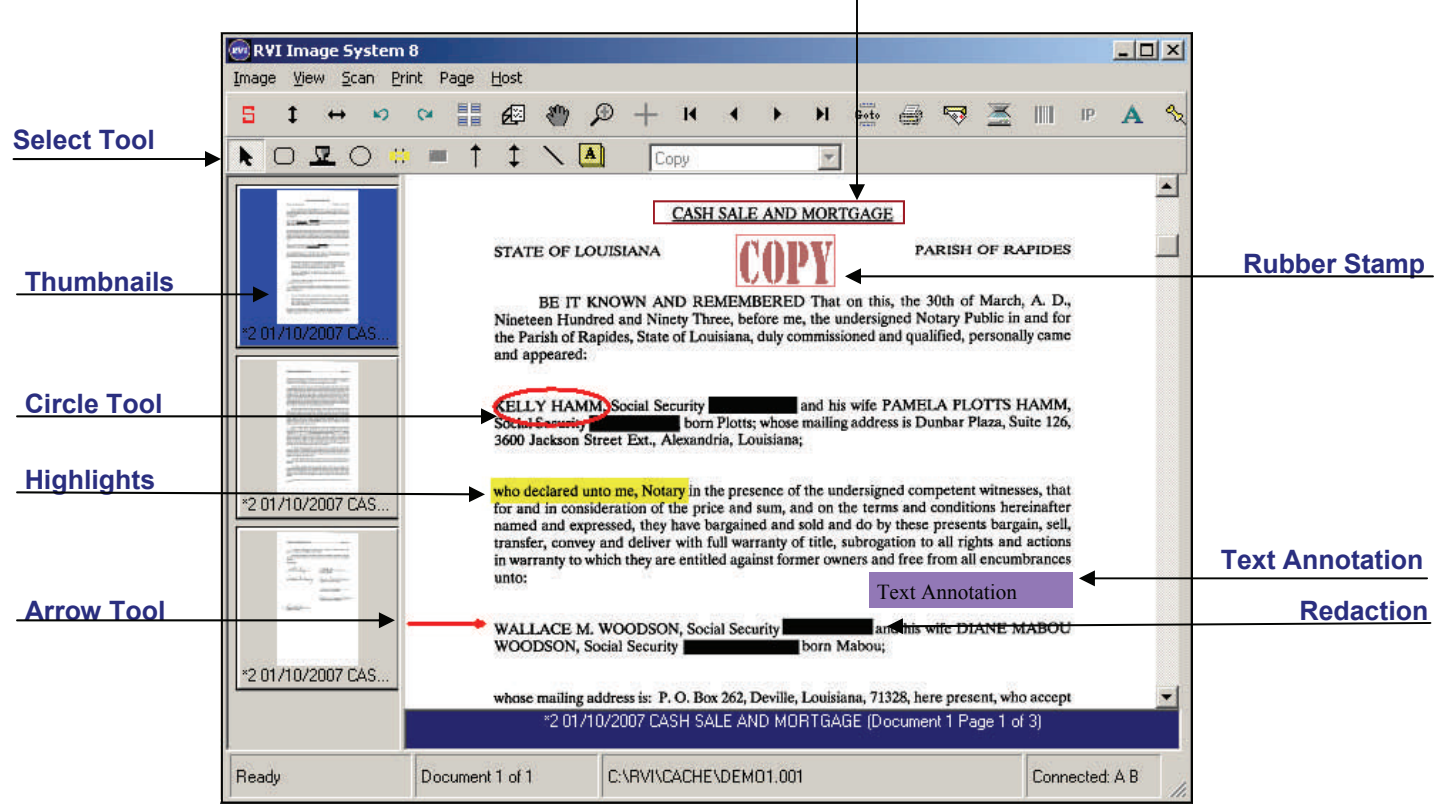

### Rectangle Tool

Real Vision Software, Inc.

### Signature Capture

RVI Signature Pad Support gives you the ability to apply a signature to a captured spool file or a scanned black and white image. The signature can be an interactive signing or a "saved" signature.

RVI supports any Topaz signature pad. Go to *www.topazsystems.com* to see the available Topaz devices.

|                      |                           |      | 18      |       |            |     | Jor                     | i Jonia<br>Iesvilie,                            | ION SC<br>TX 71356                    |            |
|----------------------|---------------------------|------|---------|-------|------------|-----|-------------------------|-------------------------------------------------|---------------------------------------|------------|
| invoice #            | t: 1086                   | 320  |         |       |            |     | 91                      | To:                                             |                                       |            |
| Custome<br>Invoice D | r ID; 3887<br>Date: 7/5/9 | 1309 |         |       |            | 3   | Re<br>P.C<br>Ale<br>Shi | al Vision<br>), Box 3<br>)<br>candria,<br>p To: | 1 Software, in<br>88<br>, LA 71309    | IC.        |
|                      |                           |      |         | 12    |            |     | Rei<br>425<br>Ale       | t Vision<br>Murrey<br>xandria,                  | Software<br>St., Ste. 200<br>LA 71308 |            |
| Date                 | Your O                    | rder | Our Ord | er (  | Sales Rep. | FOB | Shi                     | p Via                                           | Terms                                 | Tax 1D     |
| 7/5/96               | 004                       |      | 1089320 |       | Adams      |     | RP                      | 1                                               | Upon Receip                           | 72-5689659 |
| Quantity             | Item                      | Uni  | ts D    | BACT  | iption     |     | Discount                | Taxabi                                          | e Unit Pric                           | e Total    |
|                      | 08776                     | -    | 1 pr    | inter | r cable    |     |                         |                                                 | 17.                                   | 95 17.9    |
| 10000 0.00           | 5 57525<br>. 15           |      |         |       | n na na na |     |                         |                                                 | 1 02 13<br>(201                       |            |
|                      |                           |      |         |       |            |     |                         | AP-SANC                                         | -                                     |            |
|                      |                           | _    |         |       |            |     |                         | 1                                               | Subtotal                              | 17.9       |
|                      |                           |      |         |       |            |     |                         | 8                                               | Tax                                   | 21         |
|                      |                           |      | 18      |       |            |     |                         |                                                 | Misc.                                 |            |
|                      |                           |      | 5       |       |            |     |                         |                                                 | Balence                               | 20.6       |
|                      | 2<br>10                   |      | 8       |       | <i>"</i>   | La  | vio                     | L,                                              | Shipping<br>Misc.<br>Balance          | '+<br>F    |

Below are the requirements and guidelines for implementation and application of signature capture.

Signature capture is accomplished by using the Z-Option and Queued-Z-Option features of RVI while in Image Inquiry (program DOC003). Using the Z-Option allows a user to sign once and apply that signature to one specific document that is listed in the Image Inquiry Selection Screen. Using the Queued-Z-Option allows a user to sign once and apply that signature to ALL documents that are listed in the Image Inquiry selection screen.

### **Implementation Prerequisites**

To set up and implement signature capture, the user must be familiar with:

- Creating a Scanned Overlay if signatures will be applied to captured reports.
- RVI PC Viewer Operation
- Adding items to the Z-Option menu and Queued-Z-Option menu. See Z-Option Menu and Queued-Z-Option Menu in the "User-Exit Programs" section in Chapter 18 of the RVI manual.
- The user must be familiar with viewing reports and images.

### Hardware Requirements

- An RVI supported Topaz signature pad. To see a list of the supported Topaz signature pads, open the RVI PC viewer, click Image / Preferences, click the Signature Pads tab
- A PC with the RVI PC viewer installed with the appropriate Signature Pad preferences set. Temporary disk caching <u>MUST</u> be turned on at the PC Viewer station running signature capture. To turn on disk caching, click Image / Preferences, click the Disk Caching tab, check Temporarily Cache Images To Local Hard Drive.

# IBM Host System Emulator and RVI Viewer Requirements:

Signature capture requires the RVI PC Viewer and Client Access emulation. Signature capture is not supported with any other RVI viewer or emulator.

### Eligible Image Types for Signature Application

- Black-and-white TIF images
  - The image must be in a Kofax-supported black-and-white TIF format.
  - The image must NOT be in multi-page format (one image file containing multiple pages)
  - Images with RVI versioning or redaction are not eligible for signature application.
  - If the image has been highlighted, the highlights will NOT be carried over to the new image.
- Captured Spool Files of Type \*SCS or \*AFPDS For SCS spool files, and AFPDS spool files capturing only SCS data, the Form Profile from which the report was captured must be set up for viewing with a scanned TIF overlay.

See Chapter 18 of the RVI User Manual for full Signature Capture implementation.

-Fred Broussard

### Linking Systems with Version 8.0

Some documents relate to other documents in very identifiable ways, same account number, same address, same check number, and perhaps other similar or shared characteristics. Image System Linking lets you do an image lookup to an image system while in Image Inquiry for a different image system.

#### Example

A utility system serves properties identified by a Property Number. Over time, different customers (accounts) will receive billings for the same property.

Assume Image **System B** is set up for all billing for all customers. Index 1 is **Account Number**, index 2 is **Property Number**, index 3 is **Date**, Index 7 is **Document Type**. Invoices are generated as Document Type **BILL**.

Assume that you have **System P** set up for Property Documents (contains all documents for a specific property, regardless of current customer). Index 1 is **Property Number**, Index 2 is **Date**, Index 7 is **Document Type**.

You are in Image Inquiry for a specific customer in System B and you want an index list of all documents for the property (in System P), but you only want documents that are of the Document Type METER.

To accomplish this, first set up a link from System B to System P. When the link is activated, the lookup to System P will contain the System B Property Number and Document Type METER.

From the main Image Menu (GO IMAGE), choose the **Maintenance Menu**, choose **Maintain Image System Descriptions And Key Fields.** On the Index Definition screen, press **F7** to maintain links for this system. Press **F9** to add a linking record.

**Note:** You can press **F4** when positioned to the Document Type and Image System fields to invoke a pop-up selection window. You can enter **\*ANY** in the Document Type field. This will force a link from any document type in the Image System.

| Image Sys  | tem Linking Maintenan              | te Streen       | (c)Copyrigh     | E EVI 1992, 1999<br>EVLNEFM/RECDSP |
|------------|------------------------------------|-----------------|-----------------|------------------------------------|
| When a lir | k request for Document             | t Type BILL     |                 | (*ANY=A11)                         |
| in Ima     | ge System <mark>B</mark> is receiv | ed, perform the | lookup in Image | System P with                      |
|            | inde                               | kes as specifie | d below.        |                                    |
|            | lice Index Unline From             |                 |                 |                                    |
|            | Source Index (Y=Yes)               | -0R-            | Use The Value   | Specified Below:                   |
| Index 1:   | 120                                |                 | 81              | 8                                  |
| Index 2:   | Y                                  |                 |                 |                                    |
| Index 3:   | 1 227                              |                 | 1<br>1          |                                    |
| Index 4:   |                                    |                 |                 |                                    |
| Index 5:   |                                    |                 | 11.<br>1        |                                    |
| Index 6:   |                                    |                 | 10              |                                    |
| Index 7:   |                                    |                 | METER           |                                    |
|            |                                    | Delete Code:    |                 |                                    |
| F3 =Exit   | F4 =Prompt System/D                | ocType F12 =0   | ancel Ente      | r =Continue                        |

Having performed this setup will now cause the L =Link option to be available in the Image Inquiry screen for the Billing System.

| Image Inquiry Seler | ction Screen  |          | (c)(                 | opyright RV | I 1992,19   | 99   |
|---------------------|---------------|----------|----------------------|-------------|-------------|------|
|                     | B BILLI       | ING      |                      | DOC0031     | FM/ SFHI ST | TT.  |
| ? =See Routing      | A =Audit Ir   | nguiry   | B =Prev. Version     | E =E-Mail   | Image       |      |
| F =Fax Image        | I =Include    | Page     | L =Link              | M =Marroall | Restage     |      |
| N =Notepad          | P =Print In   | nage     | R =Route-Profile     | S =Staple   |             |      |
| U =Route-User       | V =View Im.   | age      | X =Image Info        | Z = Custom  | Option      | +    |
| 00005 RECORDS SOF   | RTED BY INDED | ( 1(A) . | (FLO=CHANGE SORT)    |             | -           |      |
| ACCOUNT NO PROP     | DATE          | DOCUME   | NT TYPE              |             |             |      |
| 0012345678 PR01     | 05/01/2007    | BILL     |                      |             |             |      |
| L 0012345678 PR01   | 04/01/2007    | BILL     |                      |             |             |      |
| 0012345678 PR01     | 03/15/2007    | NOTICE   |                      |             |             |      |
| 0012345678 PR01     | 03/01/2007    | BILL     |                      |             |             |      |
| 0012345678 PR01     | 02/01/2007    | BILL     |                      |             |             |      |
|                     |               |          |                      |             |             |      |
|                     |               |          |                      |             |             |      |
| PgUp =Prev F20 =?   | Index List ]  | F22 =Qu  | e-Z-Option F24 =Mo   | re Options  | PgDn =Ne    | int  |
| F3 =Exit F4 =Clear  | r F5 =Fold/Ur | nfold F  | 12 = Previous Screen | F23 =Queue  | All Imac    | ie s |

Placing the L option on the item shown above will display the index list shown below.

| lmage Inquiry Sele | ction Screen<br>P PROPERTY | (c)C               | opyright RVI 1992,1999<br>DOC003FM/SFHISTCT |
|--------------------|----------------------------|--------------------|---------------------------------------------|
| ? =See Routing     | A =Audit Inquiry           | B =Prev. Version   | E =E-Mail Image                             |
| F =Fax Image       | I =Include Page            | M =ManualRestage   | N =Notepad                                  |
| P = Print Image    | R =Route-Profile           | 3 =Staple          | U =Route-User                               |
| V =View Image      | X =Image Info              | Z = Custom Option  | 1 =Add Redaction                            |
| 00002 RECORDS SORT | TED BY INDEX 1(A). ()      | F10=CHANGE SORT)   |                                             |
| PROP DATE          | DOCUMENT TYPE              |                    |                                             |
| PR01 12/15/200     | 6 METER                    |                    |                                             |
| PR01 04/22/200     | 5 METER                    |                    |                                             |
|                    |                            |                    |                                             |
|                    |                            |                    |                                             |
|                    | Index List F22 = Ou        | e-Z-Option F24 =Mo | re Options PgDn =Next                       |
| PgUp =Prev FZ0 =   |                            |                    |                                             |

#### Security

It is important to note that RVI security is in effect. If a user attempts to link over to a secured system and the user is not authorized to that system, the normal security rules will apply.

-Marvin McDonald

### Sorting in the RVI Web Application

| Contraction of the second second se | 1           | Real VISI         | on som                       | ware, I                            | nc.                     |                  | <b>C</b>         |
|----------------------------------------------------------------------------------------------------|-------------|-------------------|------------------------------|------------------------------------|-------------------------|------------------|------------------|
| SEARCH                                                                                                    | 3           |                   |                              |                                    |                         |                  | Help             |
| Chg Sort M/V                                                                                                    | ACCOUNT NO. | DATE D            | <u>OC TYPE</u>               | Ē                                  | <u>ireated</u> <u>T</u> | YPE              | Option<br>Button |
| View                                                                                                    | 133         | 01/01/2005 S      | POOL FILE W/OUT              | OVERLAY 04                         | f/28/1999 F             | REPORT 001 PAGES | ۲                |
| View                                                                                                    | 3           | 01/01/2005 V      | ORD DOCUMENT                 | 04                                 | 1/28/1999 (             | DEM 001 PAGES    | 0                |
| View                                                                                                    | 3           | 01/02/2005 A      | FP CHECK                     | 02                                 | 2/25/2004 1             | MAGE 001 PAGES   | 0                |
| View                                                                                                    | 3           | 01/03/2005 A      | UDIO VISUAL FILE             | 03                                 | 8/11/2002               | DEM 001 PAGES    | 0                |
| View                                                                                                    | 3           | 01/04/2005 B      | RANCH                        | 04                                 | ¥/28/1999 F             | REPORT 001 PAGES | 0                |
| View                                                                                                    | 3           | 01/05/2005 C      | HECK                         | 04                                 | ł/29/1999 I             | MAGE 001 PAGES   | 0                |
| View                                                                                                    | 3           | 01/06/2005 C      | OLOR PHOTO                   | 04                                 | ł/28/1999 I             | MAGE 001 PAGES   | 0                |
| View 🗌                                                                                                    | 3           | 01/07/2005 D      | ELIVERY RECEIPT              | 10                                 | )/28/2003 I             | MAGE 001 PAGES   | 0                |
| View                                                                                                    | 133         | 01/08/2005 B      | ILLING REPORT                | 12                                 | 2/18/2001 F             | REPORT 004 PAGES | 0                |
| View                                                                                                    | 3           | 01/08/2005 H      | IGHLIGHTS - REDA             | CTION 04                           | ŧ/29/1999 I             | MAGE 001 PAGES   | 0                |
| View                                                                                                    | 3           | 01/00/2005 1      | WOICE                        | 04                                 | 1/28/1000 1             | MAGE 001 PAGES   | 0                |
| (View)                                                                                                    | 3           |                   |                              |                                    |                         | 1 PAGES          | 0                |
| Multi View                                                                                                    |             | Real Vis          | sion So                      | ftware                             | e, Inc.                 |                  |                  |
|                                                                                                    |             | Maintain          | Sort Orde                    | r Inform                           | ation                   |                  |                  |
| 12 🗙 Records                                                                                                    | s per page  |                   | bort orde                    |                                    |                         |                  |                  |
|                                                                                                    |             | Index Description | Sort Order                   | Ascending                          | Descend                 | ing              |                  |
|                                                                                                    |             | ACCOUNT NO.       | Select 💌                     | 0                                  | 0                       |                  |                  |
|                                                                                                    |             | DATE              | 2 🗸                          | ۲                                  | 0                       |                  |                  |
|                                                                                                    |             | DOC TYPE          | 1 🗸                          | ۲                                  | 0                       |                  |                  |
|                                                                                                    |             | DOCTIPE           |                              |                                    |                         |                  |                  |
|                                                                                                    |             | Create Date       | Select V                     | 0                                  | 0                       |                  |                  |
|                                                                                                    |             | Create Date       | Select 💙                     | 0                                  | 0                       |                  |                  |
|                                                                                                    |             | Create Date       | Select 🗸                     | Back                               | 0                       |                  |                  |
|                                                                                                    |             | Create Date       | Select V                     | Back                               | 0                       |                  |                  |
|                                                                                                    | $\neg$      | Create Date       | Select v<br>Submit           | <b>Back</b>                        | 0                       |                  |                  |
|                                                                                                    | $\neg$      | Create Date       | Select  Submit Device:\$0002 | Back     6626     t 2006 Real Visi | on Software.            | .Inc.            |                  |

RVI has made many design changes to the web application for Version 8.0. On the left is an example of the new image inquiry screen. The **Change Sort** function will allow users to change the sort order of the records that are displayed on the screen. You can sort by any of the first seven indexes , by the document "Create Date", in either ascending or descending order.

To change the sort order, click the "**Chg Sort**" button located in the upper left hand corner of the screen.

In the resulting screen, the user selects the sort order of the indexes available, then selects ascending or descending order. In this example the user has selected to sort by indexes "Document Type", then "Date" in ascending order.

Click submit when you have finished creating your sort.

Once the screen has been sorted, the order is displayed in the column heading.

-Tom Lucas

| SEARCH       | 3           |                 |                         |             |                  | Help   |
|--------------|-------------|-----------------|-------------------------|-------------|------------------|--------|
| Chg Sort M/V | ACCOUNT NO. | (2) <u>DATE</u> | (1) <u>DOC TYPE</u>     | Created     | <u>TYPE</u>      | Option |
| View         | 3           | 01/02/2005      | AP CHECK                | 02/25/2004  | IMAGE 001 PAGES  | ۲      |
| View         | 3           | 01/03/2005      | AUDIO VISUAL FILE       | 03/11/2002  | OEM 001 PAGES    | 0      |
| View         | 3           | 01/03/2005      | BILLING REPORT          | 12/18/2001  | REPORT 004 PAGES | 0      |
| View         | 3           | 01/04/2005      | BRANCH                  | 04/28/1999  | REPORT 001 PAGES | 0      |
| View         | 3           | 01/05/2005      | CHECK                   | 04/29/1999  | IMAGE 001 PAGES  | 0      |
| View 🗌       | 3           | 01/06/2005      | COLOR PHOTO             | 04/28/1999  | IMAGE 001 PAGES  | 0      |
| View         | 3           | 01/07/2005      | DELIVERY RECEIPT        | 10/28/2003  | IMAGE 001 PAGES  | 0      |
| View         | 3           | 01/08/2005      | HIGHLIGHTS - REDACTION  | 04/29/1999  | IMAGE 001 PAGES  | 0      |
| View         | 3           | 01/10/2005      | IMAGE OVERLAY           | 04/28/1999  | REPORT 001 PAGES | 0      |
| View         | 3           | 01/10/2005      | INVOICE                 | 04/28/1999  | IMAGE 001 PAGES  | 0      |
| View         | 3           | 01/11/2005      | MERGE2                  | 03/01/2004  | IMAGE 001 PAGES  | 0      |
| View         | 3           | 01/12/2005      | PAYABLES ANALYSIS GRAPH | 04/28/1999  | OEM 001 PAGES    | 0      |
| 12 💌 Record  | s per page  |                 | Recor                   | d Count: 15 |                  |        |
|              | ()          | 009             | B 🕅 🎇 🖻 🍝 🗍             | 1           |                  |        |

Real Vision Software, Inc.

Leaving the destination directory blank will cause the imports to be considered as drag-and-drop items. They can then be indexed using the BC/OCR button, then uploaded through the Import Drag And Drop Documents option of the Import External Documents menu.

-Myron Rogers

## Screen Scrape from a PC Application with Version 8.0!

Ever wish you could screen scrape from a PC application screen like this?

| 🙀 PC Index Inquiry        |          |                |                         |     | - 0 × |
|---------------------------|----------|----------------|-------------------------|-----|-------|
| File                      |          |                |                         |     |       |
|                           | Real     | Vision         | Software                | Inc |       |
|                           |          |                | Dollemale,              |     |       |
|                           |          | Document Imag  | ing For The iSeries 400 |     |       |
|                           |          |                |                         |     |       |
| ACCT. DATE<br>1 01/03/200 | 5 BRANCH | 05/24/2        | 007 REPORT 001 PAGES    |     |       |
|                           |          |                |                         |     |       |
|                           |          |                |                         |     |       |
|                           |          |                |                         |     |       |
|                           |          |                |                         |     |       |
|                           |          |                |                         |     |       |
|                           |          |                |                         |     |       |
|                           |          |                |                         |     |       |
|                           |          |                |                         |     |       |
|                           |          |                |                         |     |       |
|                           |          |                |                         |     |       |
|                           |          |                |                         |     |       |
|                           |          |                |                         |     |       |
|                           |          |                |                         |     |       |
|                           |          |                |                         |     |       |
|                           |          |                |                         |     |       |
| 1                         |          |                |                         |     |       |
|                           |          |                |                         |     |       |
|                           |          | T T            | [                       |     |       |
|                           |          | Submit Include | Reset Back Exit         |     |       |
|                           |          |                |                         |     |       |

Or maybe from JDEdwards EnterpriseOne ® or Microsoft Dynamics GP (formerly Great Plains)? With RVI Release 8.0, we plan to give you that capability. It is as simple as using a "hot key" to grab the text from the window having focus. The text is sent to the Host System into the RVI Screen Scrape system and an inquiry or scan request can be launched.

For the purpose of this example, the window title is the key to our screen scrape profile and that profile has an image system of "1." Let's say that our screen scrape profile calls for the values from the positions corresponding to the second row, columns 1, 2, and 3. In this case that will yield us the values 1, 01/01/2005, and

BRANCH. The profile software will then launch an inquiry into Image System 1, Index 1 = 1, Index 2 = 01/01/2005, and Index 3 = BRANCH. We could get a browser-based inquiry such as the screen on the right.

This screen scrape process will work with *most* windows-based applications. It has been tested with JDEdwards EnterpriseOne, Microsoft Dynamics GP, 5250 sessions, and more. We would like to test it with other PC based applications, so if you are up to giving it a try, contact me at RVI Technical Support (318) 449-4579 or support@realvisionsoftware.com.

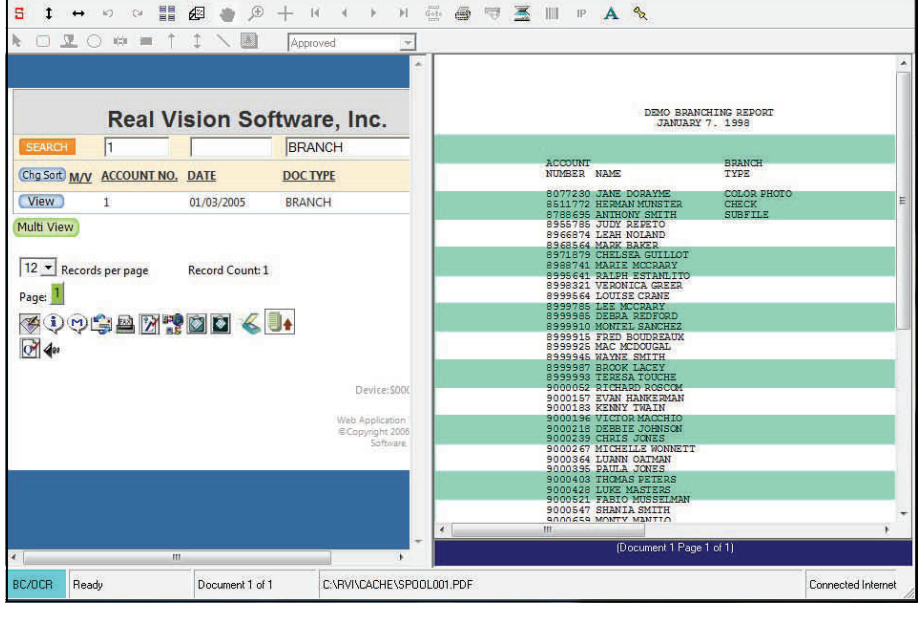

- Mike Miller

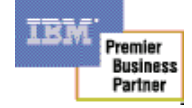

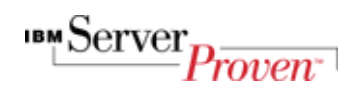

mage <u>V</u>iew <u>S</u>can <u>P</u>rint Page

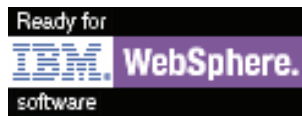

© The IBM logo is a registered trademark and the IBM Business Partner Emblem is a trademark of International Business Machines Corporation of America and are used together under license.